Design, Develop, Manufacture, Install and Maintenance Service for Gas Leak Alarm

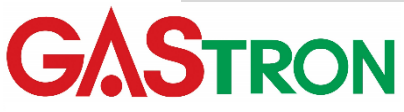

DOC NO.GT-046IM00E

# GPD-100 Instruction Manual

Revision: 1.4

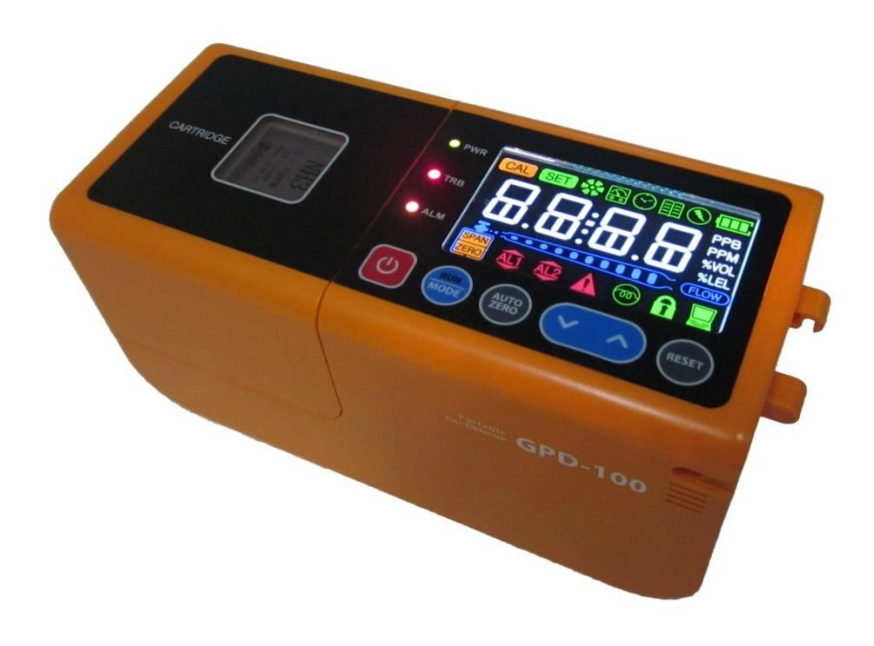

For proper use, please read this manual carefully prior to

Copyright (c)GASTRON, Co., LTD. All rights reserved.

#### Thank you for purchasing our GASTRON's product.

Gastron is a specialized company in producing gas detector and gas monitoring system. We have been recognized by customers for our best quality products and excellence in easy-touse design. We are striving to provide the suitable product that fits customer's needs, and continuously put every effort to develop better gas detector to satisfy customer's requirements. From now on, we will be your reliable partner to shed a bright light on your concern about gas detector. Please contact us if you have any question. You can obtain best solution from us with great satisfaction.

This instruction manual describes how to operate the gas detector. It also briefly explains how to repair and maintain the device. Please keep this manual in safe place after reading carefully. This instruction manual will be of great help when you encounter any trouble or question while you are using the device. (Instruction Manual Rev 1.4 is suitable for more than program version V.1.10. Please refer to Instruction Manual Rev 1.1 up to program version V.1.01.)

If you have any problem when using our product, contact us to following address:

- Address: 23, Gunpocheomdansaneop 1-ro, Gunpo City, Gyeonggi-do, KOREA
- Tel: 031-490-0800
- Fax:031-490-0801
- URL: <u>www.gastron.com</u>
- E-mail: info@gastron.com

# Note

- For accurate operation of the gas detector, check and calibrate at least once every 6 months.
- (\* KOSHA GUIDE : P-166-2020 / refer to 7 Calibration & maintenance No. 7.1)
- We recommend that the gas detector should be inspected and calibrated with calibration gas prior to use for accurate operation.
- Without getting calibrated, the device might be malfunctioned due to sensor aging problem.
- When it is necessary to disassemble the device, technician with special skills for a gas detector must perform it.
- For more details about maintenance and calibration of gas detector, contact our technical department via email or visiting our web site.

GASTRON reserves the right to change published specifications and designs without prior notice.

#### \* KOSHA GUIDE : P-166-2020

→ Calibration should be performed at the cycle recommended by the manufacturer. If there is no specific calibration cycle, it should be carried out quarterly.

# TABLE OF CONTENTS

| 1. | Introduction                                   | 5  |
|----|------------------------------------------------|----|
| 2. | Structure                                      | 5  |
| 3. | Specification                                  | 6  |
|    | 3.1. General Specifications                    | 6  |
|    | 3.2. Mechanical Specifications                 | 6  |
|    | 3.3. Electrical Specifications (Standard Type) | 6  |
|    | 3.4. Environmental Specifications              | 7  |
| 4. | Name and Functional Description of Components  | 8  |
|    | 4.1. Composing Elements                        | 8  |
|    | 4.2. Front Panel Display part                  | 8  |
| 5. | Operation                                      | 10 |
|    | 5.1. Connecting Sampling Probe                 | 10 |
|    | 5.2. Power On                                  | 10 |
|    | 5.3. Gas Measurement Mode                      | 10 |
|    | 5.4. Mode Configuration                        | 11 |
|    | 5.5. Power Status                              | 11 |
|    | 5.5.1. Power Status Details                    | 12 |
|    | 5.6. How to use a log mode                     | 12 |
|    | 5.6.1. Gas log file                            | 13 |
|    | 5.6.2. Report log file                         | 14 |
| 6. | System Mode                                    | 16 |
|    | 6.1. Mode configuration                        | 16 |
|    | 6.2. Detailed Mode description                 | 16 |
|    | 6.3. Configuration Mode                        | 17 |
|    | 6.4. Program setting mode                      | 19 |
|    | 6.5. Zero Calibration                          | 21 |
|    | 6.5.1. Auto Zero Calibration                   | 21 |
|    | 6.5.2. Manual Zero Calibration                 | 21 |
|    | 6.6. Span Calibration                          | 22 |
|    | 6.7. Alarm mode                                | 23 |
|    | 6.8. Log Save Mode                             | 24 |
|    | 6.8.1. Log Save Mode Setting                   | 24 |
|    | 6.8.2. Log Save Mode Operation                 | 25 |
| 7. | Troubleshooting                                | 26 |
|    | 7.1. Fault Code                                | 26 |

|    | 7.1.1. Fault Alarm Clear  | 27 |
|----|---------------------------|----|
|    | 7.2. Warning Code         | 27 |
|    | 7.3. Recovery List        | 28 |
| 8. | Appearance and Dimensions | 30 |
| 9. | Revision History          | 31 |

## 1. Introduction

The GPD-100 is a portable gas detector that has been developed to detect a variety of gases so as to prevent serious accidents caused by unexpected gas leaks in hazardous areas such as industrial plants, gas storage facilities and factories in the process of producing or consuming combustible gases and toxic gases.

The portable gas detector GPD-100 continuously monitors the air for detecting dangerous gas leaks and displays the measured value of gas concentration. It makes a visual signal and an audible alarm when it detects gas leaks.

## 2. Structure

The body of GPD-100 is made of polycarbonate-ABS housing. A Diaphragm pump is equipped inside the GPD-100. The sampling pump pulls the air containing leaked gas in the device. The GPD-100 mainly consists of three parts as follows: (1) LED that presents the measured value of gas concentration and shows alerts to the user at front panel, (2) Port that takes in and releases gas, and (3) terminal that enables to connect USB, Micro SD card and DC jack. A sensor is a removable cartridge type, so that it can be easily detached and replaced.

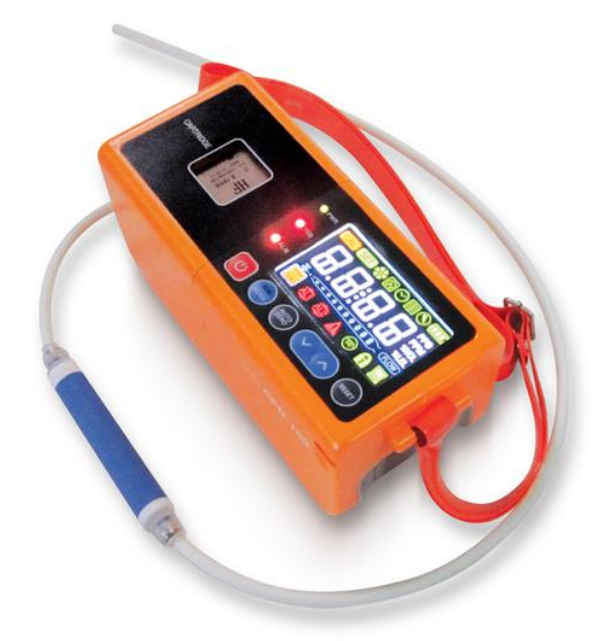

[Figure 1. GPD-100 Overview]

# 3. Specification

## 3.1. General Specifications

| I T E M S                | SPECIFICATION                                                                                                    |  |  |
|--------------------------|----------------------------------------------------------------------------------------------------|--|--|
| Measuring Type           | Auto Sampling type                                                                                                    |  |  |
| Display Type             | LED segment Type                                                                                                    |  |  |
| Measuring Method         | <ul> <li>Electrochemical / Cartridge</li> <li>Catalytic/ Cartridge</li> <li>semiconductor / Cartridge</li> <li>Photoionization detector(PID) / Cartridge</li> </ul> |  |  |
| Detectible Gas           | Flammable gas, Toxic gas, Oxygen (Note1)                                                                                                    |  |  |
| Measuring Range          | 000.0 ~ 9999(Note1)                                                                                                    |  |  |
| Accuracy                 | $\leq$ ±3% / Full Range                                                                                                    |  |  |
| Zero Drift               | $\leq$ 2% / Full Range                                                                                                    |  |  |
| Response Time            | Target gas response time may vary. Refer to the sensor module datasheet or contact GASTRON for specific sensor data.                                                |  |  |
| Pump Type                | Diaphragm Pump                                                                                                    |  |  |
| Flow Rate                | 100 ~ 650 ml (Normal 300~500ml / min)                                                                                                    |  |  |
| Gas Sample Line          | 5m ( 1/4" Tube )                                                                                                    |  |  |
| Approvals Classification | CE ( No. K5004/E12 )                                                                                                    |  |  |
| Storage                  | Micro SD Card<br>(Max. 32GB, file system format: FAT/FAT32)                                                                                                    |  |  |
| Morrost                  | Main Unit 2Year                                                                                                    |  |  |
| vvarranty                | Sensor 1Year                                                                                                    |  |  |

\* Note1. Refer to the "List of detectable gases & vapours" or contact GASTRON for specific gas

### 3.2. Mechanical Specifications

| ITEMS                   | SPECIFICATION              |
|-------------------------|----------------------------|
| Dimension / mm          | 208(W) × 95(H) × 100(D) mm |
| Weight including Sensor | App. 1.2kg                 |
| Sample gas vent / inlet | 1/4" Teflon Tube           |
| Body material           | PC-ABS(polycarbonate-ABS)  |

## 3.3. Electrical Specifications (Standard Type)

| ITEMS        | SPECIFI                   | CATION   |
|--------------|---------------------------|----------|
| Battery Type | Lithium-Ion 7.3 V / 5.5Ah |          |
| Charge Time  | 4 Hours                   |          |
|              | Normal Sensor Type        | 10 Hours |
|              | CEC Sensor Type           | 5 Hours  |

| Charge Voltage              |                    |  |
|-----------------------------|--------------------|--|
| (DC Adaptor Output Voltage) | DC 12V 72A         |  |
| DC Adaptor Input Voltage    | AC100~230V 50/60Hz |  |

# 3.4. Environmental Specifications

| ITEMS                 | SPECIFICATION |                                    |  |
|-----------------------|---------------|------------------------------------|--|
|                       | Main Unit     | 5 to 40 °C                         |  |
| Operation Temperature |               | Sensor dependant, Refer to the     |  |
| Operation remperature | Sensor        | sensor module datasheet or contact |  |
|                       |               | GASTRON for specific sensor data.  |  |
|                       | Main Unit     | -20 to 50 °C                       |  |
| Storago Tomporaturo   |               | Sensor dependant, Refer to the     |  |
| storage remperature   | Sensor        | sensor module datasheet or contact |  |
|                       |               | GASTRON for specific sensor data.  |  |
|                       | Main Unit     | 5 to 99% RH (Non-condensing)       |  |
|                       |               | Sensor dependant, Refer to the     |  |
| Operation Humidity    | Sensor        | sensor module datasheet or         |  |
|                       |               | contact GASTRON for specific       |  |
|                       |               | sensor data.                       |  |
| Pressure Range        | 90 to 110KPa  |                                    |  |
| Max. air velocity     | 6m/s          |                                    |  |

4.1. Composing Elements

## 4. Name and Functional Description of Components

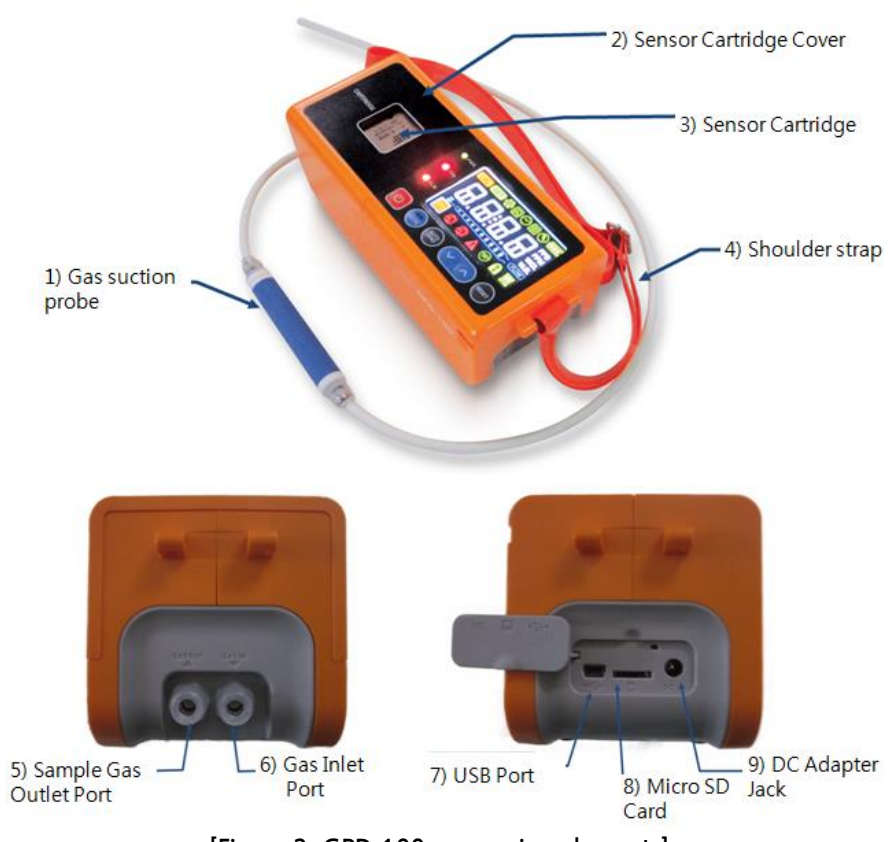

[Figure 2. GPD-100 composing elements]

#### 4.2. Front Panel Display part

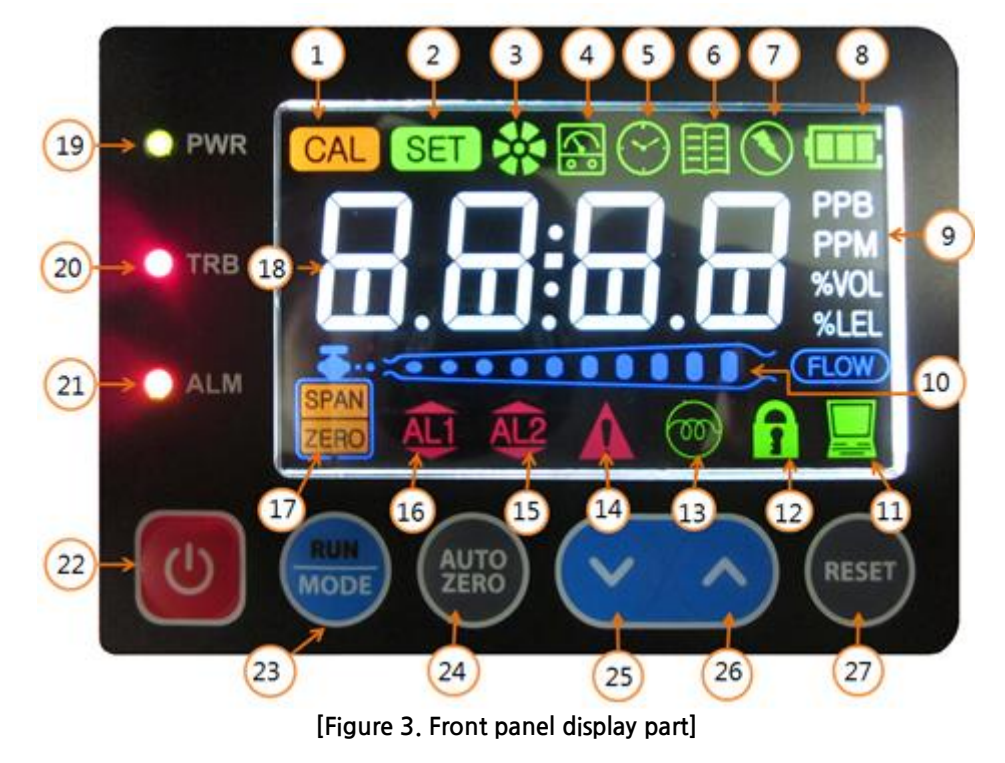

| No | Name                                                                                                    | Descriptions                                                                                                    |  |  |
|----|----------------------------------------------------------------------------------------------------|----------------------------------------------------------------------------------------------------|--|--|
| 1  | Calibration icon                                                                                                    | Indicating that calibration procedure is being processed.                                                            |  |  |
| 2  | Setting icon                                                                                                    | Indicating that value setting operation is being processed.                                                          |  |  |
| 3  | Pump Icon                                                                                                    | Pump Operation Status display                                                                                        |  |  |
| 4  | Test Icon                                                                                                    | Indicating that gas detector operates in test mode.                                                                  |  |  |
| 5  | Time setting Icon                                                                                                    | It turns on when internal time is being set.                                                                         |  |  |
| 6  | Log Status Icon                                                                                                    | It turns on when log save is being set.                                                                              |  |  |
| 7  | DC Adaptor Icon                                                                                                    | Indicating that DC adaptor connection status                                                                         |  |  |
| 8  | Battery Icon                                                                                                    | Indicating that Battery charging status                                                                              |  |  |
| 9  | Measurement Unit                                                                                                    | Indicating that current measuring unit presented on screen.(PPB, PPM, %VOL, %LEL)                                    |  |  |
| 10 | Flow Rate                                                                                                    | When this icon appears, measured value of flow is indicated as 10 different levels, while in normal measuring state. |  |  |
| 11 | Communication<br>Icon                                                                                                    | This icon is turned on, when USB communication is being used.                                                        |  |  |
| 12 | Lock Icon                                                                                                    | Indicating device is in lock mode. Configuration mode is not allowed.                                                |  |  |
| 13 | Pyrolyzer Icon                                                                                                    | Indicating that Pyrolyzer operation status                                                                           |  |  |
| 14 | Trouble icon                                                                                                    | It turns on when fault is detected                                                                                   |  |  |
| 15 | Alarm2 icon                                                                                                    | Indicating that 2 <sup>nd</sup> alarm is set or detected.                                                            |  |  |
| 16 | Alarm1 icon                                                                                                    | Indicating that 1 <sup>st</sup> alarm is set or detected.                                                            |  |  |
| 17 | Zero, Span icon                                                                                                    | Indicating that zero or span mode is entered during calibration                                                      |  |  |
| 18 | Gas concentration display                                                                                                    | It is used for displaying measured value or message to the user                                                      |  |  |
| 19 | Power LED This Power LED is turned on when power is success                                                                  |                                                                                                    |  |  |
| 20 | Trouble LED                                                                                                    | uble LED This Trouble LED is turned on when a device is recognized as malfunctioned                                  |  |  |
| 21 | Alarm LED This Alarm1 LED is turned on, when the measured value of ga concentration exceeds the preset value of Alarm1 level |                                                                                                    |  |  |
| 22 | Power Key                                                                                                    | Power on /off control key                                                                                            |  |  |
| 23 | RUN / MODE Key                                                                                                    | This key is used for changing setting mode or measuring mode.                                                        |  |  |
| 24 | AUTO ZERO Key                                                                                                    | Auto Zero calibration key                                                                                            |  |  |
| 25 | Down Key                                                                                                    | It is a key to decrease a setting value in function setting mode.                                                    |  |  |
| 26 | Uр Кеу                                                                                                    | It is a key to increase a setting value in function setting mode.                                                    |  |  |
| 27 | RESET key                                                                                                    | In function setting mode, Reset Key is used for recovering the device's state back to menu state or standby state.   |  |  |
| I  | [Table 1 Front Dicplay part description]                                                                                     |                                                                                                    |  |  |

[Table 1. Front Display part description]

## 5. Operation

#### 5.1. Connecting Sampling Probe

• Connect a sampling Probe(1/4"Teflon tube) to a "GAS IN" port

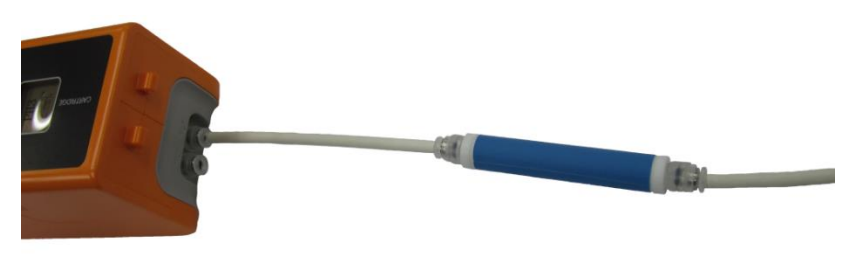

Figure 4. Sampling Port Connection

## 5.2. Power On

- Press power switch( ) and hold it more than 2 seconds. Then it starts up.
- Power LED turns on and 'LOAd' is displayed (during about 15 seconds) indicating sensor data is being loaded. After 'Walt' is displayed, make sure that 'Stby '(stand by) shows up blinking.

|--|

When you turn on the power switch, version information will show up in LCD like "UX.XX". Then "LOAd" (Load) message flashes on and off during about 15 seconds. Once warming-up is finished, "Stby" (Stand by) message will come up, which indicates that the device is now ready to measure. If the device detects a fault in device or sensor cartridge, a faulty alarm occurs.

### 5.3. Gas Measurement Mode

 $\geq$ 

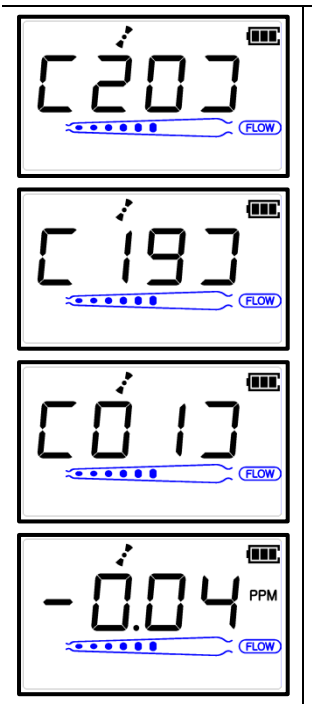

When you press a switch "RUN/MODE", the device will count down from 20 to 1, which is the time duration necessary to allow the sensor to stabilize. When it reaches to 0, the measured value of gas concentration is displayed on LCD.

**Note 1)** In the occurrence of fault in sensor cartridge, error message ranging from "E-10" to "E-31" flashes in LCD and also trouble LED turns on. (Please refer to error and warning messages)

**Note 2)** In case where gas concentration value is greater than 10% of specified high scale value, "OuEr" message flashes every half a second. **Note 3)** Sensor stabilization time varies depending on the sensor type.

- ✓ In case of combustible sensor : 10 seconds
- In case of toxic sensor & O2 sensor : 20 seconds

## 5.4. Mode Configuration

| 5663 | $\boldsymbol{\lambda}$ | While the device displays "Stby" (Stand by), press and hold "RUN/MODE" key more than 2 seconds. Then you will enter menu selection mode.                                                                                                    |
|------|------------------------|----------------------------------------------------------------------------------------------------|
|      | A                      | Password entering screen shows up. Input password using "Skey or<br>"Skey. If you press "RUN/MODE" key after entering password, then you<br>enter a configuration menu ("ConF")<br>Note 1) Password must be entered, "FAIL" is displayed when "RUN/MODE"<br>key is pressed in the initial password ([]) status. Default password value :<br>[00] |
|      | >                      | Select "COnF"(configuration) using "📀" key or "交" key and then press<br>"RUN/MODE" key. You will enter environment configuration mode.                                                                                                    |

#### 5.5. Power Status

| ltem         | Power Icon display | Description                                     |
|--------------|--------------------|-------------------------------------------------|
|              |                    | Full charge status. Outline of the battery icon |
| Full charge  |                    | keeps blinking. Battery is not charged in this  |
|              |                    | state.                                          |
| 80%          |                    | more than 80% of Battery level indicator        |
| charge       |                    | (The outer line of the battery does not blink)  |
| 60%          |                    | more than 60% of Battery level indicator        |
| charge       |                    | (The outer line of the battery does not blink)  |
| 40%          |                    | more than 40% of Battery level indicator        |
| charge       |                    | (The outer line of the battery does not blink)  |
| 20%          |                    | more than 20% of Battery level indicator        |
| charge       |                    | (The outer line of the battery does not blink)  |
|              |                    | Battery low message shows up in LCD and         |
| 5% charge    |                    | battery icon keeps blinking.                    |
| ab a ratio a |                    | This icon keeps blinking when battery is being  |
| charging     |                    | charged. When DC adaptor is recognized after it |
| SIGIUS       |                    | is inserted, this icon turns on.                |

[Table 2. Power Status description]

#### 5.5.1. Power Status Details

| LAFT              | If the battery is less than 5%, a warning message "BatL" (Battery Low) will<br>be displayed. In the "BatL" status, it is not possible to enter the gas<br>measurement mode even if the "RUN/MODE" key is pressed. |
|-------------------|----------------------------------------------------------------------------------------------------|
| PF-5 <sup>⊂</sup> | If the battery is less than 3%, a warning message "PF-5" (Power-OFF) will be<br>displayed and the detector will be powered off automatically after 5<br>seconds count.                                            |

### 5.6. How to use a log mode

If you use the Micro SD card for the first time after purchase, check the Micro SD card recognition in the PC environment and then connect it to the detector.

If the Micro SD card is normally recognized by the PC, the Windows version does not have a problem using this function.

- When you want to read data stored in an external memory after operating the log mode, connect the external memory to PC.
- For the log saved on the Micro SD Card, a folder will be created according to the measured date and time, and a text file is created according to the run status in the created folder.
- You can see the folders named by date when the data has been stored. The date is determined by the date you set in "tImE" mode. (04-17 folder of the figure below, displays the April 17)

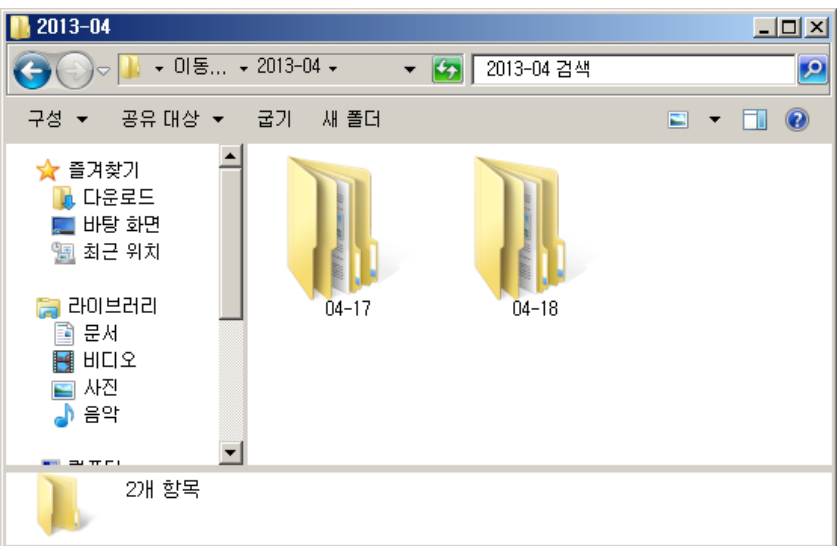

[Figure 5. Date folders stored in SD card]

Inside the folder named by date, there are folders named by time(hour\_min\_sec) stored.
 Each of these folders contains log data regarding measurement record and equipment information. (04-17 folder of the figure below, displays the April 17)

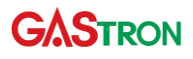

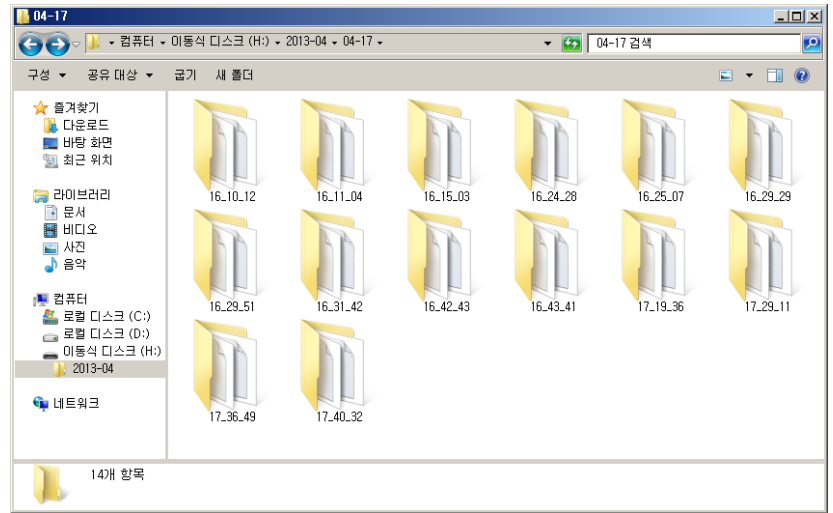

[Figure 6. Time folders generated in date folder]

• Three types of files are generated as log data in the hour\_min\_sec folder.

| <b>}</b> 16_10_12                                                   |                |                     |         |                 | - D × |
|---------------------------------------------------------------------|----------------|---------------------|---------|-----------------|-------|
| 😋 🕞 - 켈퓨터 -                                                         | 이동식 디스크 (H:) + | 2013-04 - 04-17 - 1 | 6_10_12 | ▼ 🛂 16_10_12 검색 | 2     |
| 구성 ▼ 공유 대상 ▼                                                        | 굽기 새 폴더        |                     |         |                 | 0     |
| ☆ 즐겨찾기                                                              |                |                     | E.      |                 |       |
| 등 라이브러리<br>같 문서<br>봄 비디오<br>말 사진<br>↓ 음악                            | GAS00          | INFO,DAT            | REPORT  |                 |       |
| [월 컴퓨터<br>실 로컬 디스크 (C:)<br>금 로컬 디스크 (D:)<br>이동식 디스크 (H:)<br>2013-04 |                |                     |         |                 |       |
| 📬 네트워크                                                              |                |                     |         |                 |       |
| 3개 항목                                                               |                |                     |         |                 |       |

[Figure 7. Log data files saved in time folder]

| File         | Name       | Description                                    |
|--------------|------------|------------------------------------------------|
| Gas Log File | GAS00.TXT  | Log about gas measurement records              |
| Report File  | REPORT.TXT | Log about System Status and Measurement Status |
| System File  | INFO.DAT   | System File                                    |

[Table 3. Log File description]

#### 5.6.1. Gas log file

- Gas log files are stored in GAS00.txt name, to open using Notepad or Text editor.
- In the GAS00.TXT file, gas measurement log records are saved in unit of second.
- GAS00.txt file is saved for up to 12 hours, and a new GAS01.txt file is created after 12 hours.
- Up to 100 files are created in the folder, GAS00  $\rightarrow$  01  $\rightarrow$  02  $\rightarrow \cdots \rightarrow$  99, the files after GAS99.txt are overwritten with the GAS00.txt file.

• By using notepad, you can see the stored value as shown below figure.

| / GAS00 - 메모장          |                   |          |
|------------------------|-------------------|----------|
| 파일(E) 편집(E) 서식(Q) 보기(\ | ) 도움말( <u>H</u> ) |          |
| [GAS LOG]              |                   | <u> </u> |
|                        | 0 0               |          |
| > 0. 0. 0,             | 0.0               |          |
| > 0: 0: 1.             | 0.0               |          |
| ( 0, 0, 2)             | 0 0               |          |
| , 0. 0. <u>2</u> ,     | 0.0               |          |
| > 0: 0: 3,             | 0.0               |          |
| > 0: 0: 4.             | 0.0               |          |
| $> 0 \cdot 0 \cdot 5$  | 0 0               |          |
| p 0. 0. 0,             | 0.0               |          |
|                        |                   |          |
|                        |                   |          |
|                        |                   |          |
|                        |                   |          |
|                        |                   |          |
| 3                      |                   | v<br>I   |
|                        |                   |          |

[Figure 8. Gas Log File]

• The contents of the Text log file have the meaning as described below table.

| Item                          | Log Forma                     | t        |  |
|-------------------------------|-------------------------------|----------|--|
| Contents                      | 0:0:0                         | 0.0      |  |
| Description                   | Measurement Time(Second unit) | Gas Data |  |
| [Table 4. Cashan description] |                               |          |  |

[Table 4. Gas Log description]

#### 5.6.2. Report log file

- Report files are stored in REPROT.txt name, to open using Notepad or Text editor.
- REPORT file contains data as follows: measurement equipment type, equipment setting status, senor and log related information.
- By using notepad, you can see the stored value as shown below figure.

| *Device<br>>Device Name GPD100<br>>F/W Version 1.10<br>>Address No.1                                                                                                    |    |
|----------------------------------------------------------------------------------------------------|----|
| >Flow Auto No<br>>Flow Level 500 cc/min                                                                                                    |    |
|                                                                                                    |    |
| *Sensor<br>>Gas Toxic<br>>Unit PPM<br>>Range 0~30<br>>Span lev 10<br>>Span Cal Time 2008-01-01 00:00                                                                                                    |    |
| *Alarm                                                                                                    |    |
| >Latch On<br>>Alarm1 Direction Inc<br>>Alarm1 Level 4<br>>Alarm2 Direction Inc<br>>Alarm2 Level 8<br>>Over Level 33                                                                                                    |    |
| *Log           >Auto         Yes           >Start         2021-06-15 09:14:           >Stop         2021-06-15 09:14:           >Sample period(sec)         1           >Record Number         22           >MIN         0           >MAX         0           >AVG         0 | 23 |
| *Event List(Total:0)                                                                                                    |    |
| End.                                                                                                    |    |

[Figure 9. Report file status]

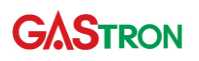

| ltem       | sub time           | Description                          | Note              |
|------------|--------------------|--------------------------------------|-------------------|
|            | Device Name        | Model name of the product            |                   |
|            | F/W Version        | Firmware version number              |                   |
|            | Address            | Address of the device                |                   |
|            | Flow Auto          | Whether or not flow auto function is |                   |
| Device     |                    | under operation                      |                   |
|            | Flow Level         | Setting value of flow level          |                   |
|            | Pyrolyzer          | Whether or not CEC is under          | Displays voltage  |
|            |                    | operation / CEC voltage setting      | setting only when |
|            |                    |                                      | CEC is ON         |
|            | Gas                | Measurement Gas type                 |                   |
|            | Unit               | Measurement unit                     |                   |
| Soncor     | Range              | Measurement range                    |                   |
| 2611201    | Span Lev           | Span level                           |                   |
|            | Span Cal time      | Time when span calibration has       |                   |
|            |                    | been done                            |                   |
|            | Latch              | Whether or not alarm latch mode is   |                   |
|            |                    | under operation                      |                   |
|            | Alarm1 direction   | Output polarity for alarm1           |                   |
| Alarm      | Alarm1 Level       | Criterion level for alarm1           |                   |
|            | Alarm2 direction   | Output polarity for alarm2           |                   |
|            | Alarm2 Level       | Criterion level for alarm2           |                   |
|            | Over Level         | Over level of measurement            |                   |
|            | Auto               | Whether or not auto saving is under  |                   |
|            |                    | operation                            |                   |
|            | Start              | Time when logging starts             |                   |
|            | Stop               | Time when logging starts             |                   |
| Log        | Sample period(sec) | Logging sampling period (seconds)    |                   |
|            | Record Number      | The number of measurement            |                   |
|            |                    | records                              |                   |
|            | MIN                | Minimum value                        |                   |
|            | MAX                | Maximum value                        |                   |
|            | AVG                | Average value                        |                   |
| Event List |                    | Total number of events occurred      |                   |

[Table 5. Report file items description]

## 6. System Mode

#### 6.1. Mode configuration

• Menu structure of the device is as following table.

| Item               | Display | Description                              | Note         |
|--------------------|---------|------------------------------------------|--------------|
| CONFIGURATION MODE | CONF    | Configuration of internal function       |              |
| PROGRAM MODE       | PRGM    | Configuration of related gas measurement |              |
| CALIBRATION MODE   | CALB    | Calibration gas                          |              |
| ALARM MODE         | ALAM    | Configuration of Alarm setting           |              |
| TIME MODE          | TIME    | Setting of Internal Time                 | Factory Mode |
| SENSOR DATA MODE   | S-DT    | Check of sensor data                     | Factory Mode |
| TEST MODE          | TEST    | Test Mode                                | Factory Mode |
| FLOW MODE          | FLOW    | Configuration of flow setting            | Factory Mode |
| Log Mode           | Log     | Configuration of log function            |              |
| MAINTENANCE MODE   | M-T     | Configuration of Maintenance setting     | Factory Mode |

[Table 6. Mode Configuration]

### 6.2. Detailed Mode description

• Detailed menu and sub-menu of the device is as following table

| Level 1 |                           |                  | Level 2                               |                                                              | Level 3                        |  |
|---------|---------------------------|------------------|---------------------------------------|--------------------------------------------------------------|--------------------------------|--|
|         |                           | Add              | Specify a detector<br>number          | [01] ranges between 01 and 64                                |                                |  |
|         |                           | PSWd             | Set password                          | [00] ranges between 00 and 99                                |                                |  |
| COnF    | Configurat                | SUPr             | Set the measured gas suppression rate | OFF or 1                                                     | OFF or 1~50%                   |  |
|         | ion                       | PyrO             | Set if CEC is used or not             | ON / OFF                                                     | :                              |  |
|         |                           | Py-U             | Indicate CEC voltage                  | Set value between 0.50V and 1.80V<br>(Display 0.50U ~ 1.80U) |                                |  |
|         |                           | U0.00            | Program version number                |                                                              |                                |  |
|         | UnIt                      | Measurement unit | %LEL, %                               | ovol, PPM, PPB                                               |                                |  |
| Prgm    | Prgm Measurem<br>ent data | dP-S             | Specify location of the decimal point | Set 0000, 0.000, 00.00 or 000.0                              |                                |  |
|         |                           | H-SL             | Set Full Scale                        | Set value between 0 and 9999                                 |                                |  |
|         |                           |                  |                                       | YES/NO                                                       | Set ZERO Calibration           |  |
| CALb    | Calibration               | alibration ZERO  | ZERO Calibration Mode                 | 0.0                                                          | Measured value display<br>mode |  |
|         | mode                      |                  |                                       | WAlt                                                         | Under zero calibration         |  |
|         |                           |                  |                                       | 0.0                                                          | Measured value after           |  |

| Alarm<br>settingLACHAlarm occurrence settingON/OFFAlarm<br>setting1H/1L<br>directionAlarm2 operational<br>direction0 ~ 100% of Full scale settingAlarm<br>settingCtrL<br>alarm2 operational<br>direction0 ~ 100% of Full scale settingLOgCtrL<br>alarm2 operational<br>direction0 ~ 100% of Full scale settingAlarm<br>settingCtrL<br>alarm2 operational<br>direction0 ~ 100% of Full scale settingLOgCtrL<br>alarm2 operational<br>direction0 N/OFFLOgSaving logCtrL<br>Alarm2 operational<br>direction0 N/OFFLOgSaving logCtrL<br>Alarm2 operational<br>direction0 N/OFFLOgSaving logCtrL<br>Alarm2 operational<br>direction0 N/OFFLOgSaving logCtrL<br>Alarm2 operational<br>direction0 N/OFFLOgCtrL<br>Alarm2 operational<br>directionDisplay Remaining capacity and total<br>capacity (displayed in GB units)                                                                                                    |      |            |                 |                              |                                  |                             |  |
|----------------------------------------------------------------------------------------------------|------|------------|-----------------|------------------------------|----------------------------------|-----------------------------|--|
| Alarm         Alarm         Alarm1 value setting         0         Soma calibration setting           ALAM         Alarm2 value setting         0         90% of Full scale setting           ALAM         CtrL         Alarm2 value setting         0         0         0           ALAM         Alarm2 value setting         0         0         0         0         0         0         0         0         0         0         0         0         0         0         0         0         0         0         0         0         0         0         0         0         0         0         0         0         0         0         0         0         0         0         0         0         0         0         0         0         0         0         0         0         0         0         0         0         0         0         0         0         0         0         0         0         0         0         0         0         0         0         0         0         0         0         0         0         0         0         0         0         0         0         0         0         0         0         0 <td< td=""><td></td><td></td><td></td><td></td><td></td><td>completing calibration</td></td<>                                                                                                    |      |            |                 |                              |                                  | completing calibration      |  |
| Alarm         Alarm         Alarm <td< td=""><td></td><td></td><td></td><td></td><td>YES/NO</td><td>Span calibration setting</td></td<>                                                                                                    |      |            |                 |                              | YES/NO                           | Span calibration setting    |  |
| Image: hear state         Span         Span Calibration Mode         50.3         Measured value of standard gas           Main         Under span calibration         WAlt         Under span calibration           Wain         Under span calibration         Measured value after completing calibration           Massured value after         So.0         Measured value after completing calibration           Massured value after         So.0         Measured value after completing calibration           Massured value after         So.0         So.0         Measured value after completing calibration           Alarm         Alarm 1 value setting         O ~ 90% of Full scale setting         Immediate completing           Alarm         Alarm1 operational direction         H: Upward Alarm         Immediate completing           Alar         Alarm2 value setting         O ~ 100% of Full scale setting         Immediate completing           Alar         Alarm2 operational direction         H: Upward Alarm         Immediate completing           LOB         Saving log         CtrL         Log saving mode         ON /OFF           LOG         Saving mode         ON /OFF         Saving log         Check the external memory capacity (displayed in GB units)                                                                                                    |      |            |                 |                              | 50.0                             | Span calibration value      |  |
| ALAm     SPAN     SPAN Calibration Mode     Standard gas       ALAm     Image: Complexity of the system     Measured value after complexity of the system       ALAm     Image: Complexity of the system     Alarm occurrence setting     ON/OFF       Alarm     Alarm 1 value setting     0 ~ 90% of Full scale setting       ALAM     Alarm     Alarm1 operational     H: Upward Alarm       AL-1     Alarm2 value setting     0 ~ 100% of Full scale setting       AL-2     Alarm2 operational     H: Upward Alarm       Alarm2 operational     H: Upward Alarm       Alarm2 operational     H: Upward Alarm       Alarm2 operational     H: Upward Alarm       Alarm2 operational     H: Upward Alarm       LOg     Saving log     CtrL       Muto     Set log auto saving mode     ON /OFF       Mode     Set log auto saving mode     ON /OFF       Mode     Check the external     Display Remaining capacity and total capacity (displayed in GB units)                                                                                                    |      |            |                 |                              | 50.3                             | Measured value of           |  |
| Image: head of the section of the section of the sectin of the sectin of the section of the section of the section of       |      |            | SPAN            | SPAN Calibration Mode        | 50.5                             | standard gas                |  |
| Image: head of the section of the section o      |      |            |                 |                              | WAlt                             | Under span calibration      |  |
| Image: Construct of the section         Construct of the section           ALAM         Image: LACH         Alarm occurrence setting         ON/OFF           Alarm         AL-1         Alarm1 value setting         0 ~ 90% of Full scale setting           ALAM         Image: Alarm operational         H: Upward Alarm           1H/1L         Alarm1 operational         H: Upward Alarm           AL-2         Alarm2 value setting         0 ~ 100% of Full scale setting           AL-2         Alarm2 operational         H: Upward Alarm           2H/2L         Alarm2 operational         H: Upward Alarm           Alerection         L: Downward Alarm           LOg         CtrL         Log saving mode         ON /OFF           LOg         Saving log         CtrL         Log saving mode         ON /OFF           LOg         Saving mode         ON /OFF         Marcu operational         Image: Construct operational           LOG         Set log auto saving mode         ON /OFF         ON /OFF         Marcu operational           LOG         Set log auto saving mode         ON /OFF         Marcu operational         Display Remaining capacity and total           Marcu operational         memory capacity         Capacity (displayed in GB units)         Display Image: Construct operational                                                                                                    |      |            |                 |                              | 50.0                             | Measured value after        |  |
| ALAMLACHAlarm occurrence settingON/OFFAL-1Alarm1 value setting0 ~ 90% of Full scale settingH1/1LAlarm1 operationalH: Upward AlarmAL-2Alarm2 value setting0 ~ 100% of Full scale settingAL-2Alarm2 operationalH: Upward Alarm2H/2LAlarm2 operationalH: Upward AlarmdirectionL: Downward Alarm2H/2LAlarm2 operationalH: Upward AlarmdirectionL: Downward AlarmAlarON /OFFAlarCtrLLog saving modeAUtoSet log auto saving modeON /OFFMSdCMeck the externalDisplay Remaining capacity and total<br>memory capacity                                                                                                    |      |            |                 |                              | 50.0                             | completing calibration      |  |
| ALAmAL-1Alarm1 value setting0 ~ 90% of Full scale settingALAmH/1LAlarm1 operational<br>directionH: Upward AlarmAL-2Alarm2 value setting0 ~ 100% of Full scale settingAL-2Alarm2 operational<br>directionH: Upward Alarm2H/2LAlarm2 operational<br>directionH: Upward AlarmAL-2Alarm2 operational<br>directionH: Upward Alarm2H/2LAlarm2 operational<br>directionH: Upward AlarmAL-2Log saving modeON /OFFAUtoSet log auto saving modeON /OFFMrsdcMrsdcCheck the external<br>memory capacityDisplay Remaining capacity and total<br>capacity (displayed in GB units)                                                                                                    |      |            | LACH            | Alarm occurrence setting     | g ON/OFF                         |                             |  |
| ALAm<br>setting $1H/1L$ Alarm1 operational<br>directionH: Upward Alarm<br>L: Downward AlarmAL-2Alarm2 value setting $0 ~ 100\%$ of Full scale setting $2H/2L$ Alarm2 operational<br>directionH: Upward Alarm<br>L: Downward Alarm $2H/2L$ Alarm2 operational<br>directionH: Upward Alarm<br>L: Downward Alarm $M$ $2H/2L$ Alarm2 operational<br>directionH: Upward Alarm<br>L: Downward Alarm $M$ $M$ <                                                                                                    |      |            | AL-1            | Alarm1 value setting 0 ~ 90% |                                  | of Full scale setting       |  |
| ALAm       Alam       III/IL       direction       L: Downward Alarm         Setting       AL-2       Alarm2 value setting       0 ~ 100% of Full scale setting         2H/2L       Alarm2 operational       H: Upward Alarm         L: Downward Alarm       L: Downward Alarm         L: Downward Alarm       I: Downward Alarm         LOg       CtrL       Log saving mode       ON /OFF         AUto       Set log auto saving mode       ON /OFF         M: M: M: M: M: M: M: M: M: M: M: M: M: M                                                                                                    |      | Alarm      | 1H/1L           | Alarm1 operational           | H: Upward Alarm                  |                             |  |
| AL-2     Alarm2 value setting     0 ~ 100% of Full scale setting       2H/2L     Alarm2 operational     H: Upward Alarm       direction     L: Downward Alarm       LOg     Saving log     CtrL     Log saving mode     ON /OFF       AUto     Set log auto saving mode     ON /OFF       msdc     memory capacity     Display Remaining capacity and total capacity (displayed in GB units)                                                                                                    | ALAm | Aldiiii    |                 | direction                    | L: Downward Alarm                |                             |  |
| Image: height base in the section of the section of the section |      | setting    | AL-2            | Alarm2 value setting         | 0~1009                           | % of Full scale setting     |  |
| LOg     Saving log     CtrL     Log saving mode     ON /OFF       MSdC     MSdC     Check the external memory capacity     Display Remaining capacity and total capacity (displayed in GB units)                                                                                                    |      |            | 211/21          | Alarm2 operational           | H: Upward Alarm                  |                             |  |
| LOg     CtrL     Log saving mode     ON /OFF       AUto     Set log auto saving mode     ON /OFF       msdC     Check the external memory capacity     Display Remaining capacity and total capacity (displayed in GB units)                                                                                                    |      |            | 20/2L           | direction                    | L: Downward Alarm                |                             |  |
| LOg       Saving log       AUto       Set log auto saving mode       ON /OFF         mSdC       Check the external memory capacity       Display Remaining capacity and total capacity (displayed in GB units)                                                                                                    |      | CtrL       | Log saving mode | ON /OFF                      |                                  |                             |  |
| LogSaving logCheck the externalDisplay Remaining capacity and totalmSdCmemory capacitycapacity (displayed in GB units)                                                                                                    |      | Sovinglog  | AUto            | Set log auto saving mode     | ON /OFF                          |                             |  |
| memory capacity capacity (displayed in GB units)                                                                                                    | LUY  | Saving 10g |                 | Check the external           | Display R                        | emaining capacity and total |  |
|                                                                                                    |      |            | moue            | memory capacity              | capacity (displayed in GB units) |                             |  |

#### [Table 7. Menu Table]

## 6.3. Configuration Mode

| 5669 | 7     | While the device displays "Stby" (Stand by), press and hold "RUN/MODE" key more than 2 seconds. Then you will enter menu selection mode.                                                                                                    |
|------|-------|----------------------------------------------------------------------------------------------------|
|      | A     | Password entering screen shows up. Input password using "`"Key or<br>"`"Key. If you press "RUN/MODE" key after entering password, then you<br>enter a configuration menu ("ConF")<br>Note1) (Password must be entered, "FAIL" is displayed when "RUN/MODE"<br>key is pressed in the initial password([]) status.)<br>Select "COnF" (configuration) using "`" key or "`" key and then press<br>"RUN/MODE" key. You will enter environment configuration mode. |
|      | A A A | "Add" message will show up. In this state, you can set an address that is<br>used to identify the device when communicating data.<br>If you press "RUN/MODE" key, then you enter an address setting function.<br>Address is a mode in which you can set the device's address so as to                                                                                                    |

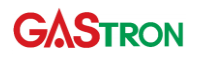

|           |                       | identify each detector by PC uniquely. Address number(initially [01]) will increase or decrease by pressing " or " or " key.         |
|-----------|-----------------------|----------------------------------------------------------------------------------------------------|
|           | ≻                     | When desired address is displayed, press "RUN/MODE" key. Then the                                                                    |
|           |                       | address is set to be the number displayed in the screen. After that, the                                                             |
|           | 0                     | This is a password mode in which to obtain an authority to change the                                                                |
| P546      |                       | program of detector. Password increases or decreases by pressing """ or """ key.                                                     |
|           | ≻                     | When the desired password is displayed, press the "RUN/MODE" key to                                                                  |
|           |                       | enter the password change check mode.                                                                                                |
|           | A                     | Select No / YES through the "��"Key 나 "♥"Key to decide whether the password is changed or not, and press "RUN/MODE" key to check the |
| SET (III) | $\triangleright$      | If "No" is selected, the existing password will be retained, and if "YES" is                                                         |
|           |                       | selected, the password will be changed to the desired password.                                                                      |
|           | ۶                     | After checking the changed password, press the "RUN/MODE" key to enter the next item, "SUPr" mode.                                   |
|           | $\blacktriangleright$ | If the "RUN/MODE" key is pressed when the password value is the same as                                                              |
|           |                       | before, it enters the "SUPr" mode without checking the password.                                                                     |
|           |                       |                                                                                                    |
|           | >                     | This is a suppression mode("SUPr") in which you can set suppression                                                                  |
|           |                       | percentage of gas concentration that is supposed to be presented as '0'.                                                             |
|           |                       | The percentage number increases or decreases whenever "🛇" key or "🛇"                                                                 |
|           |                       | key is pressed. (Possible to set OFF or 1~50, 1% ~ 50% of High scale)                                                                |
| SET (III) | ۶                     | When desired number is displayed, press "RUN/MODE" key. Then a                                                                       |
|           |                       | suppression percentage is set to be the number displayed. After that, the                                                            |
|           |                       | device goes to next item.                                                                                                    |
|           |                       |                                                                                                    |
| SET (III  | $\triangleright$      | This is a Pyrolyzer(CEC) mode in which you can set whether Pyrolyzer is                                                              |
| P4~N      |                       | applied or not. When you press "🛇" key or "Ӯ" key, it will switch                                                                    |
|           |                       | between ON and OFF alternatively.                                                                                                    |
|           | $\triangleright$      | When desired option is displayed, press "RUN/MODE" key. Then Pyrolyzer                                                               |
|           |                       | mode is specified. After that, the device goes to next item.                                                                         |
|           |                       | II Pyrolyzer is On, it automatically changes to "F-LE" (Flow Level) 250 in                                                           |
|           |                       | F Covernous and in Fyrolyzer is Off, it automatically changes to F-                                                                  |
|           |                       |                                                                                                    |
|           |                       | This is a Py-V mode in which you can set the voltage level used by<br>Pyrolyzer                                                      |
| 2 - 2     | 4                     | when you press "RUN/MODF" key you will enter voltage setting function                                                                |
|           |                       | Pyrolyzer voltage is a mode in which you can set voltage value used by                                                               |
|           |                       | pyrolyzer of detector. When you press " $\bigcirc$ " key or " $\bigcirc$ " key the voltage                                           |
|           |                       | lovel(1.30V) will increase or decrease                                                                                               |

| A  | Voltage can be set between 0.5V and 1.8V. When desired value is displayed, press "RUN/MODE" key. Then the voltage is set to the value displayed. After that, the device goes to next item. |
|----|----------------------------------------------------------------------------------------------------|
| AA | This is a mode in which program version is viewed.<br>If you press "RUN/MODE" key, you will enter a menu mode.                                                                             |
|    |                                                                                                    |

#### 6.4. Program setting mode

| Prgm                                                                                                    | AAA | <ul> <li>While the screen displays "Stby", press "RUN/MODE" key and hold it more than 2 seconds. Then you will enter menu selection mode.</li> <li>Password entering screen shows up. Input password using "O" "Key or "O" "Key. If you press "RUN/MODE" key after entering password, then you enter a configuration menu ("ConF")</li> <li>Select "Prgm" (programmable) using "O" key or "O" key. If you press "RUN/MODE" key while "Prgm" is being displayed, then you will enter program setting mode.</li> </ul>                                                                         |
|----------------------------------------------------------------------------------------------------|-----|----------------------------------------------------------------------------------------------------|
|                                                                                                    | AA  | This is a mode in which gas concentration measurement unit is set. When<br>you press "O" or "O" key, unit icon will be changed at the right side of<br>screen. (%LEL, %VOL, PPB, PPM)<br>When desired icon is displayed, press "RUN/MODE" Key. Then<br>measurement unit is set as you select. After that, the device goes to next<br>item.                                                                                                    |
| Image: Control of the second second secon |     | This is a "dP-S" (decimal point) mode in which you can set the decimal point position for gas concentration value.<br>Press "RUN/MODE" key while "dP-S" is being displayed, then you will enter decimal point position setting function.<br>Decimal point is necessary to change depending on measurement range.<br>Decimal point position can be adjusted in four ways as shown in a left figure by pressing "O" key or "O" key.<br>When desired decimal point is displayed, press "RUN/MODE" Key. Then decimal point position is set as desired. After that, the device goes to next item. |

| AA | This is a function to set maximum gas concentration value which is to be<br>displayed, denoted as "H-SL" (High scale setting).<br>When you press "RUN/MODE" key, you can enter high scale setting<br>function.      |
|----|----------------------------------------------------------------------------------------------------|
| 8  | High scale value has been specified within the range in compliance with domestic standard and regulations when the product is released.<br>note 1) High scale range can be changed according to customer's request. |
| ٨  | High scale value can be adjusted depending on measurement range. When you press "O" key or "O" key, scale value will increase or decrease.                                                                          |
| ٨  | When desired value is displayed, press "RUN/MODE" key. Then high scale value is set to be the desired value.                                                                                                    |
|    | Note 1) When changing High scale, the following values are automatically                                                                                                    |
|    | changed. Span calibration gas concentration value is changed to 50% of                                                                                                    |
|    | High scale, Alarm1 value is changed to 20% of High scale, Alarm2 is                                                                                                    |
|    | changed to 40% of High scale                                                                                                    |

### 6.5. Zero Calibration

#### 6.5.1. Auto Zero Calibration

| AAA | Alternative way to conduct zero calibration is to start calibration in<br>measurement state.<br>Insert clean air or 100% nitrogen through gas in port using calibration tool.<br>When you press and hold "AUTO ZERO" key in measurement mode, AUTO<br>ZERO calibration will start up.           |
|-----|----------------------------------------------------------------------------------------------------|
| A A | While zero calibration is being performed automatically, "WAIt" message<br>will display on LCD. If it completes successfully, "gOOd" (Good) will appear<br>on LCD.<br>If Zero Calibration fails, "FAIL" will show up during 2 seconds. Then the<br>device will transit to the calibration mode. |

#### 6.5.2. Manual Zero Calibration

| SET (III) | ٨                | While the screen displays "Stby", press "RUN/MODE" key and hold it more                   |
|-----------|------------------|-------------------------------------------------------------------------------------------|
|           |                  | than 2 seconds. Then you will enter menu selection mode.                                  |
|           | ≻                | Password entering screen shows up. Input password using " $igodot$ " or " $igodot$ "      |
|           |                  | key. If you press "RUN/MODE" key after entering password, then you will                   |
|           |                  | go to a configuration menu ("ConF")                                                       |
|           | ≻                | Select "CALb"(Calibration) by using " $\oslash$ " or " $\bigtriangledown$ " Key and press |
|           |                  | "RUN/MODE" key to switch to the Zero / Span Calibration standby screen.                   |
| CAL       | ۶                | While "ZERO" icon at the left corner of the bottom is blinking, press                     |
|           |                  | "RUN/MODE" key. Then you will enter Zero Calibration mode.                                |
|           |                  |                                                                                           |
| ZERO      |                  |                                                                                           |
| CAL (III) | 8                | You can set No/YES using "🛇" key or "🛇" key.                                              |
|           | ≻                | If you select YES, you will enter zero(0) calibration mode.                               |
| ELOW)     | ≻                | The screen to check the measured gas concentration value is displayed.                    |
| ZET.      | $\triangleright$ | Insert clean air or 100% nitrogen through gas in port using calibration tool.             |
|           | $\succ$          | Once the measured value is stabilized, press "RUN/MODE" key. Then zero                    |

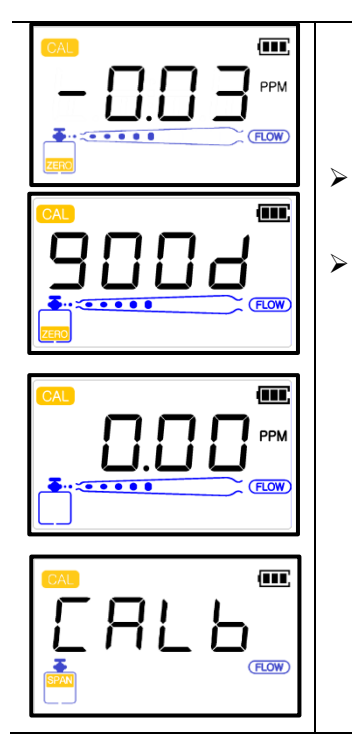

calibration will be conducted automatically with indicating "WAIt" (wait) message in LCD. If calibration is successfully finished, "g00d" (Good) will show up.

- If Zero Calibration fails, "FAIL" will appear and remain for 2 seconds. Then it will return to the display where measured concentration value displays.
- If you press "RUN/MODE" key or "RESET" key on the current measurement concentration value screen, the "SPAN" icon blinks and the gas calibration (Span Calibration) standby screen is displayed.

## 6.6. Span Calibration

|           | ٨ | If you press "RUN/MODE" key in "CALb" mode, you will enter calibration mode.                |
|-----------|---|---------------------------------------------------------------------------------------------|
|           | ≻ | When "ZERO" icon is blinking at the left corner of bottom, change it to                     |
|           |   | "SPAN" icon by " $igodow$ " key or " $igodow$ " key. While "SPAN" is blinking, press        |
|           |   | "RUN/MODE" key. You will enter the span calibration mode.                                   |
| CAL (III) | ≻ | Select No/Yes by " $\bigcirc$ " key or " $\bigcirc$ " key. It indicates whether you do span |
|           |   | calibration or not.                                                                         |
|           |   |                                                                                             |
| CAL       | ≻ | If YES is selected, the number blinks. While the number blinks, you can set                 |
| PPM       |   | standard gas value by "🛇" key or "🛇" key.                                                   |
|           | ≻ | Span calibration gas concentration value can be set from 10% of the                         |
|           |   | minimum high scale to the maximum high scale.                                               |
|           | ≻ | Insert standard gas through gas in port with calibration tool. Once the                     |
| PPM       |   | measured value is stabilized after inserting gas, press "RUN/MODE" key.                     |
| SPAN      |   | Then span calibration will be conducted automatically. If calibration is                    |
|           |   | successfully completed, "gOOd" (Good) will appear on LCD. Then it transits                  |
| CAL       |   | to calibration mode.                                                                        |
|           | ۶ | If it fails, "FAIL" will appear on LCD and then it transits to calibration                  |
|           |   | concentration display mode.                                                                 |
|           | ۶ | If you press "RUN/MODE" key or "RESET" key on the current measurement                       |
|           |   | concentration value screen, the "CALb"(Calibration) selection screen is                     |
|           |   | displayed.                                                                                  |

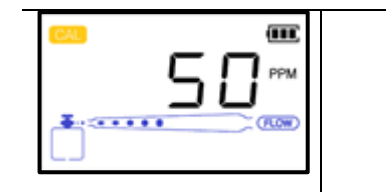

# 6.7. Alarm mode

| ISER (III) | ≻                | While the screen displays "Stby", press "RUN/MODE" key and hold it more                                                                                                    |
|------------|------------------|----------------------------------------------------------------------------------------------------|
|            |                  | than 2 seconds. Then you will enter menu selection mode.                                                                                                    |
|            | $\triangleright$ | Password entering screen shows up. Input password using " $\bigcirc$ " key or                                                                                                    |
|            |                  | "     "     "     "     key If you press "RUN/MODE" key after entering password then                                                                                                    |
|            |                  | you will go to a configuration menu("ConF")                                                                                                    |
|            | ~                | Solact "ALAm"(clarm) by " $\bigcirc$ "Key or " $\bigcirc$ "Key Ifyou proce "DUN(MODE").                                                                                                    |
|            |                  | select ALAM (dialm) by CREY or CREY if you press RON/MODE                                                                                                    |
|            | ~                | Key, then you will go to alarm setting mode.                                                                                                    |
|            |                  | "PUN/MODE" key then you will enter closed latch type. If you press                                                                                                    |
|            |                  | RUN/MODE key, then you will enter alarm latch type setting mode.                                                                                                    |
|            |                  |                                                                                                    |
| ALT ALZ    |                  |                                                                                                    |
| SET (III)  | ≻                | There are two modes in alarm latch type; "on" and "OFF". "on" and "OFF"                                                                                                    |
|            |                  | will be alternatively switched when pressing " $igodow$ " key or " $igodow$ " key.                                                                                                    |
|            | ≻                | In OFF mode, alarm will reset automatically. In on mode, the user needs to                                                                                                    |
| ALI AL2    |                  | reset alarm by pressing "Reset Key" explicitly.                                                                                                    |
| SET (III)  |                  |                                                                                                    |
|            |                  |                                                                                                    |
|            |                  |                                                                                                    |
|            |                  |                                                                                                    |
| AL1 AL2    |                  |                                                                                                    |
|            | ~                | This is a mode in which alarm1 value is set. This mode is indicated by                                                                                                    |
|            | >                | This is a mode in which alarm1 value is set. This mode is indicated by presenting "AL-1" in the screen.                                                                                                    |
|            | AA               | This is a mode in which alarm1 value is set. This mode is indicated by presenting "AL-1" in the screen.<br>This is a function that allows the user to change alarm1 value. Maximum                                                                                                    |
|            | AA               | This is a mode in which alarm1 value is set. This mode is indicated by presenting "AL-1" in the screen.<br>This is a function that allows the user to change alarm1 value. Maximum value can be 90% of high scale. When pressing "O" key or "O" key, the                                                                                                    |
|            | A<br>A           | This is a mode in which alarm1 value is set. This mode is indicated by presenting "AL-1" in the screen.<br>This is a function that allows the user to change alarm1 value. Maximum value can be 90% of high scale. When pressing " $\bigcirc$ " key or " $\bigcirc$ " key, the alarm1 value will increase or decrease                                                                                                    |
|            | AAA              | This is a mode in which alarm1 value is set. This mode is indicated by presenting "AL-1" in the screen.<br>This is a function that allows the user to change alarm1 value. Maximum value can be 90% of high scale. When pressing " $\bigcirc$ " key or " $\bigcirc$ " key, the alarm1 value will increase or decrease.<br>When desired value is displayed, press "RUN/MODE" Key. Then alarm1 is                                                                                                    |
|            | <b>A A A</b>     | This is a mode in which alarm1 value is set. This mode is indicated by presenting "AL-1" in the screen.<br>This is a function that allows the user to change alarm1 value. Maximum value can be 90% of high scale. When pressing "O" key or "O" key, the alarm1 value will increase or decrease.<br>When desired value is displayed, press "RUN/MODE" Key. Then alarm1 is set to the value. After that, it goes to next item.                                                                                                    |
|            | AAAA             | This is a mode in which alarm1 value is set. This mode is indicated by presenting "AL-1" in the screen.<br>This is a function that allows the user to change alarm1 value. Maximum value can be 90% of high scale. When pressing "O" key or "O" key, the alarm1 value will increase or decrease.<br>When desired value is displayed, press "RUN/MODE" Key. Then alarm1 is set to the value. After that, it goes to next item.<br>Alarm level has been set within the range in compliance with domestic                                                                                                    |
|            |                  | This is a mode in which alarm1 value is set. This mode is indicated by presenting "AL-1" in the screen.<br>This is a function that allows the user to change alarm1 value. Maximum value can be 90% of high scale. When pressing "O" key or "O" key, the alarm1 value will increase or decrease.<br>When desired value is displayed, press "RUN/MODE" Key. Then alarm1 is set to the value. After that, it goes to next item.<br>Alarm level has been set within the range in compliance with domestic standard, when the product is released.                                                                                                    |
|            |                  | This is a mode in which alarm1 value is set. This mode is indicated by presenting "AL-1" in the screen.<br>This is a function that allows the user to change alarm1 value. Maximum value can be 90% of high scale. When pressing "O" key or "O" key, the alarm1 value will increase or decrease.<br>When desired value is displayed, press "RUN/MODE" Key. Then alarm1 is set to the value. After that, it goes to next item.<br>Alarm level has been set within the range in compliance with domestic standard, when the product is released.<br>This is a mode in which you can set an operational direction for alarm1.                                                                                                    |
|            |                  | This is a mode in which alarm1 value is set. This mode is indicated by presenting "AL-1" in the screen.<br>This is a function that allows the user to change alarm1 value. Maximum value can be 90% of high scale. When pressing "O" key or "O" key, the alarm1 value will increase or decrease.<br>When desired value is displayed, press "RUN/MODE" Key. Then alarm1 is set to the value. After that, it goes to next item.<br>Alarm level has been set within the range in compliance with domestic standard, when the product is released.<br>This is a mode in which you can set an operational direction for alarm1.<br>When pressing "O" key or "O" key "1H" and "11" will appear                                                                                                    |
|            |                  | This is a mode in which alarm1 value is set. This mode is indicated by presenting "AL-1" in the screen.<br>This is a function that allows the user to change alarm1 value. Maximum value can be 90% of high scale. When pressing "O" key or "O" key, the alarm1 value will increase or decrease.<br>When desired value is displayed, press "RUN/MODE" Key. Then alarm1 is set to the value. After that, it goes to next item.<br>Alarm level has been set within the range in compliance with domestic standard, when the product is released.<br>This is a mode in which you can set an operational direction for alarm1.<br>When pressing "O" key or "O" key, "1H" and "1L" will appear alternatively                                                                                                    |
|            |                  | This is a mode in which alarm1 value is set. This mode is indicated by presenting "AL-1" in the screen.<br>This is a function that allows the user to change alarm1 value. Maximum value can be 90% of high scale. When pressing "O" key or "O" key, the alarm1 value will increase or decrease.<br>When desired value is displayed, press "RUN/MODE" Key. Then alarm1 is set to the value. After that, it goes to next item.<br>Alarm level has been set within the range in compliance with domestic standard, when the product is released.<br>This is a mode in which you can set an operational direction for alarm1.<br>When pressing "O" key or "O" key, "1H" and "1L" will appear alternatively.<br>In "1H" mode, alarm will operate when measured value equals to or is                                                                                                    |
|            |                  | This is a mode in which alarm 1 value is set. This mode is indicated by presenting "AL-1" in the screen.<br>This is a function that allows the user to change alarm 1 value. Maximum value can be 90% of high scale. When pressing "O" key or "O" key, the alarm 1 value will increase or decrease.<br>When desired value is displayed, press "RUN/MODE" Key. Then alarm 1 is set to the value. After that, it goes to next item.<br>Alarm level has been set within the range in compliance with domestic standard, when the product is released.<br>This is a mode in which you can set an operational direction for alarm 1.<br>When pressing "O" key or "O" key, "1H" and "1L" will appear alternatively.<br>In "1H" mode, alarm will operate when measured value equals to or is higher than alarm 1 setting value. In "11" mode alarm will operate when                                                                    |
|            |                  | This is a mode in which alarm1 value is set. This mode is indicated by presenting "AL-1" in the screen.<br>This is a function that allows the user to change alarm1 value. Maximum value can be 90% of high scale. When pressing "O" key or "O" key, the alarm1 value will increase or decrease.<br>When desired value is displayed, press "RUN/MODE" Key. Then alarm1 is set to the value. After that, it goes to next item.<br>Alarm level has been set within the range in compliance with domestic standard, when the product is released.<br>This is a mode in which you can set an operational direction for alarm1.<br>When pressing "O" key or "O" key, "1H" and "1L" will appear alternatively.<br>In "1H" mode, alarm will operate when measured value equals to or is higher than alarm1 setting value. In "1L" mode, alarm will operate when measured value equals to or is hower than alarm1 value.                 |
|            |                  | <ul> <li>This is a mode in which alarm1 value is set. This mode is indicated by presenting "AL-1" in the screen.</li> <li>This is a function that allows the user to change alarm1 value. Maximum value can be 90% of high scale. When pressing "O" key or "O" key, the alarm1 value will increase or decrease.</li> <li>When desired value is displayed, press "RUN/MODE" Key. Then alarm1 is set to the value. After that, it goes to next item.</li> <li>Alarm level has been set within the range in compliance with domestic standard, when the product is released.</li> <li>This is a mode in which you can set an operational direction for alarm1.</li> <li>When pressing "O" key or "O" key, "1H" and "1L" will appear alternatively.</li> <li>In "1H" mode, alarm will operate when measured value equals to or is higher than alarm1 setting value. In "1L" mode, alarm will operate when measured value.</li> </ul> |

|           |                                                                   | to the value. After that, it goes to next item.                                     |
|-----------|-------------------------------------------------------------------|-------------------------------------------------------------------------------------|
| ALI       |                                                                   |                                                                                     |
| SET (IIII | ≻                                                                 | This is a mode in which alarm2 value is set. This mode is indicated by              |
|           |                                                                   | presenting "AL-2" in the screen.                                                    |
|           | ۶                                                                 | This is a function that allows the user to change alarm2 value. Maximum             |
| AL2       |                                                                   | value is 90% of high scale. When pressing " $igodow$ " key or " $igodow$ " key, the |
| SET (III) |                                                                   | alarm2 value will increase or decrease.                                             |
|           | ۶                                                                 | When desired value is displayed, press "RUN/MODE" Key. Then alarm2                  |
|           |                                                                   | value is set to the value. After that, it goes to next item.                        |
| AL2       | Alarm level has been set within the range in compliance with dome |                                                                                     |
|           |                                                                   | standard, when the product is released.                                             |
| SET III.  | ۶                                                                 | This is a mode in which you can set an operational direction for alarm2.            |
| 128 1     |                                                                   | When pressing "🛇" key or "父" key, "2H" and "2L" will appear                         |
|           |                                                                   | alternatively.                                                                      |
| ÂL2       | ≻                                                                 | In "2H" mode, alarm will operate when measured value equals to or is                |
| SET (III) |                                                                   | higher than alarm2 setting value. In "2L" mode, alarm will operate when             |
| ן זקן     |                                                                   | measured value equals to or is lower than alarm2 value.                             |
|           | $\triangleright$                                                  | When desired mode is displayed, press "RUN/MODE" key. Then the mode                 |
| AL2       |                                                                   | is set to the value. After that, it goes to next item.                              |

### 6.8. Log Save Mode

#### 6.8.1. Log Save Mode Setting

If you use the Micro SD card for the first time after purchase, check the Micro SD card recognition in the PC environment and then connect it to the detector.

| SET (III) | ≻       | While the screen displays "Stby", press "RUN/MODE" key and hold it more |  |
|-----------|---------|-------------------------------------------------------------------------|--|
|           |         | than 2 seconds. Then you will enter menu selection mode.                |  |
|           | $\succ$ | Password entering screen shows up. Input password using "🛇" key or      |  |
|           |         | «🛇" key. If you press "RUN/MODE" key after entering password, then      |  |
|           |         | you will go to a configuration menu("ConF").                            |  |
|           | ≻       | After selecting "LOg"(LOG) by "🛇" key or "🛇" key, press "RUN/MODE"      |  |
|           |         | key. Then you will enter the log save mode.                             |  |
| SET (III) | ≻       | In "CtrL" mode, you can set the log save mode ON/OFF by "🛇" or "🛇"      |  |
|           |         | key after pressing "RUN/MODE" Key.                                      |  |
|           | ≻       | By pressing "RUN/MODE" Key when On is displayed, it enters the log auto |  |
|           |         | save setting mode and the log save mode will initiate                   |  |
| SET (III) |         |                                                                         |  |
|           |         | Note 1) Log data begins to be saved upon expiration of Wait time after  |  |
|           |         | pressing "RUN/MODE" key in "Stby" state.                                |  |
|           |         |                                                                         |  |

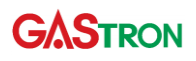

|         | A A<br>A | In "AUtO" (Auto) mode, log will be<br>After selecting YES / NO, press the<br>manual mode and enter the memo<br>mode / NO : Manual mode)                                                         | recorded/saved automatically.<br>"RUN/MODE" key to set the automatic /<br>my capacity check mode. (YES : Auto                                                           |
|---------|----------|----------------------------------------------------------------------------------------------------|----------------------------------------------------------------------------------------------------|
|         | AAA      | In auto mode, measured values (ev<br>(once at the start of save and once<br>saved in external memory.<br>In manual mode, press "O"Key an<br>saving the log and press "O"Key a<br>saving the log | ery 1 second) and detector information<br>at the end of save) are automatically<br>nd "RESET" key at the same time to start<br>and "RESET" key at the same time to stop |
| m 5 d C | ~        | It indicates the type of external men<br>Key in this case, it transits to a next                                                                                                    | mory. When you press "RUN/MODE"<br>: mode.                                                                                                    |
|         | A        | It presents the currently available<br>capacity of external memory.<br>When pressing "RUN/MODE"<br>key, you can see total capacity of                                                           | → 이동식 디스크 (H:) 속성         ×           말반         도구         하드웨어 공유         ReadyBoost         사용자 지정                                                                   |
|         |          | the memory.                                                                                                    | 사용 중인 공간: 115,900,4/barron도 11000F<br>사용 가능한 공간: 1,886,584,832H/DIE 1,75GB<br>용량: 2,002,485,2488H/DIE 1,86GF<br>도라이브 H:<br>도라이브 H:                                      |
|         |          |                                                                                                    | 확인 취소 적용( <u>A</u> )                                                                                                    |

#### 6.8.2. Log Save Mode Operation

| 5669  | >                | If the log save mode is set to ON, "Stby" (standby) and the set time are displayed alternately in the standby state. The set time is the same as the set time in "tImE" mode.                                                                                                    |
|-------|------------------|----------------------------------------------------------------------------------------------------|
| 10:23 |                  |                                                                                                    |
| 5669  | A A              | "Log Status Icon" is activated by inserting SD card in "Stby" state.<br>If the "Log Status Icon" blinks while saving the log in Run(gas<br>measurement) mode, it indicates that the log is being saved normally.<br>(If the "Log Status Icon" does not blink, it means that the log is not being<br>saved.) |
|       | $\triangleright$ | Log save operates during normal gas measurement after the sensor                                                                                                    |

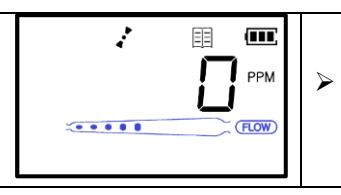

stabilization.

When automatic log save mode is set, log save is automatically started after sensor stabilization when entering Run mode from "Stby" status and log save is automatically ended when exiting "Stby" state from Run mode.

- Note 1) In case where recording/saving mode is ON, log data will be saved only when SD card is plugged in.
- Note 2) 2, 4, 8, 16, 32GB SD cards can be recognized. "W-05" Error message is displayed when inserting an SD card over 32GB, the log cannot be saved.
- Note 3) Log file is not created when a Warning code related to SD card occurs.
- Note 4) Log stop time in INFO.DAT file and REPORT.TXT file is not saved when SD card is forcedly removed during log save.
- GPD-100 has only data saving function which is saving logs to SD card. It is not able to read data through GPD-100. (It is not supported data reading function.)

# 7. Troubleshooting

#### 7.1. Fault Code

| Fault | Description & Condition                           | Possible cause            |
|-------|---------------------------------------------------|---------------------------|
|       |                                                   | 1) Sensor Cartridge       |
| E-10  | Sensor cartridge is not loaded to main body or is | connection fail.          |
|       | not qualified.                                    | 2) Sensor Cartridge Unit  |
|       |                                                   | fault.                    |
|       | Communication between conser cartridge and        | 1) Sensor Cartridge Unit  |
| E-11  | communication between sensor cartiloge and        | Fault.                    |
|       | main body is broken                               | 2) Main Unit Fault.       |
| E_10  | No concor is included in concor cortridge         | 1) Sensor Cartridge Unit  |
| ETIZ  | no sensor is included in sensor cartiloge.        | Fault.                    |
| Г 1 Э | FEDDOM in concer DCD is molfunationed             | 1) EEPROM Fault of Sensor |
| E-13  | EEPROIM IN SENSOF PCB is manufictioned.           | Cartridge Unit.           |
| Гро   | Flow concer is not working properly               | Flow Sensor fault of main |
| E-20  | Flow sensor is not working properly               | unit.                     |
| E_21  | Flow of the flow concertic too low                | Flow rate is measured at  |
|       | Flow of the now sensor is too low                 | 10% or less.              |
| гээ   | Flow of the flow concertic too high               | Flow rate is measured at  |
| E-ZZ  | Flow of the now sensor is too high                | 200% or over.             |
| Гро   | The current of Pyrolyzer is measured below the    | 1) CEC connection fault   |
| E-30  | threshold.                                        | 2) Heater fault of CEC    |
| Г 21  |                                                   | EEPROM Fault of Main      |
| E-31  | Internal EEPROIVI IS NOT recognized               | Unit                      |
|       | [Table & Fault Code]                              |                           |

#### 7.1.1. Fault Alarm Clear

- In case of E-10, E-11, E-12, E-13 fault, the fault alarm is automatically canceled when the normal sensor cartridge is inserted.
- In case of E-20, E-21, E-22, E-30 fault, the fault alarm is cleared through recheck process as follows.

| E - 2 [] <sup>™</sup> | AAA | In the gas measurement mode, when a fault("E-20", "E-21", "E-22", "E-<br>30") occurs due to the pump and CEC, press the "RESET" key once to turn<br>off the buzzer alarm.<br>"Reset" key is pressed once more after the buzzer alarm is turned off, the<br>pump and CEC are operated, and the current fault state is rechecked and<br>entered into the next mode according to the result of the recheck.<br><b>Note 1)</b> In case of other fault alarms ("E-20", "E-21", "E-22", "E-30"),<br>press the "RESET" key to turn off the buzzer alarm only.<br>During fault recheck, fault code is displayed, trouble LED is ON, and the<br>fault icon will be blinking. |
|-----------------------|-----|----------------------------------------------------------------------------------------------------|
| 9003                  | 4   | If the detector pump and CEC fault returns to normal state, enter "Stby"(Standby) after display "good".                                                                                                    |
| SEPA                  |     |                                                                                                    |
| FR IL                 | A   | If the detector pump and CEC remain in a bad state, the fault alarm is maintained after display "FAIL"                                                                                                    |
| E - 2 [] •••          |     |                                                                                                    |

#### 7.2. Warning Code

| Warning         | Description & Condition                        | Possible cause                  |  |
|-----------------|------------------------------------------------|---------------------------------|--|
| W-00            | Time is not specified                          | Time setting fault of main unit |  |
| W-01            | Reserved message                               |                                 |  |
| W-02            | Reserved message                               |                                 |  |
| \ <u>\</u> /_O2 | Battery voltage measured below 5 volts         | 1) Battery connection fail      |  |
| VV-03           |                                                | 2) Battery fully discharged     |  |
| W-04            | In case of initialization Error of external SD | 1) SD card insertion fail       |  |

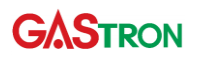

|                         | memory card                                     | 2) Temporary F/W perform      |  |  |  |
|-------------------------|-------------------------------------------------|-------------------------------|--|--|--|
|                         |                                                 | error                         |  |  |  |
| W-05                    | In case of external SD memory card format error | 1) SD card insertion fail     |  |  |  |
|                         |                                                 | 2) Insert SD card other than  |  |  |  |
|                         |                                                 | FAT12, 16, 32                 |  |  |  |
|                         |                                                 | 3) Temporary F/W perform      |  |  |  |
|                         |                                                 | error                         |  |  |  |
| W-06                    | In case of external SD memory card is not       | When SD card is not inserted  |  |  |  |
|                         | inserted after setting the log save mode ON     |                               |  |  |  |
| W-07                    | In case of external SD memory card              | Insufficient SD card capacity |  |  |  |
|                         | remaining capacity is less than 10MB            |                               |  |  |  |
| [Table 9, Warning Code] |                                                 |                               |  |  |  |

[Table 9. Warning Code]

#### 7.3. Recovery List

| No. | Possible cause                            | Corrective action                                     |  |
|-----|-------------------------------------------|-------------------------------------------------------|--|
|     |                                           | 1) Check Sensor Cartridge connection                  |  |
| 1   | Sensor Cartridge connection fail          | 2) Sensor Cartridge must be returned to the factory   |  |
|     |                                           | or authorized service center for repair.              |  |
| 2   | Concor Cortridge Unit foult               | Sensor Cartridge must be returned to the factory or   |  |
| Ζ   |                                           | authorized service center for repair.                 |  |
| 3   | Gas Sensor Fault                          | Replacement of gas sensors                            |  |
| 4   |                                           | 1) After EEPROM format of sensor cartridge, Re-       |  |
|     | EEPROM Fault of Sensor<br>Cartridge Unit. | setting and re-calibration.                           |  |
|     |                                           | 2) If the same fault occurs, Sensor Cartridge must be |  |
|     |                                           | returned to the factory or authorized service center  |  |
|     |                                           | for repair.                                           |  |
| 5   | Flow Concertional of Main wait            | Main unit must be returned to the factory or          |  |
|     | Flow Sensor fault of Main unit.           | authorized service center for repair.                 |  |
|     |                                           | 1) check GAS IN, GAS OUT flow status                  |  |
| 6   | Flow rate was measured at 10%             | 2) If the same fault occurs, Main unit must be        |  |
|     | or less                                   | returned to the factory or authorized service center  |  |
|     |                                           | for repair.                                           |  |
| 7   | Flow rate was measured at 200%            | Main unit must be returned to the factory or          |  |
| /   | or over.                                  | authorized service center for repair.                 |  |
|     |                                           | 1) Check CEC connection status                        |  |
| 0   | CEC connection fault                      | 2) If the same fault occurs, CEC unit must be         |  |
| ŏ   |                                           | returned to the factory or authorized service center  |  |
|     |                                           | for repair.                                           |  |
|     |                                           | CEC unit must be returned to the factory or           |  |
| 9   | Heater fault of CEC                       | authorized service center for repair.                 |  |

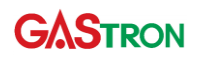

| 10EEPROM Fault of Main unit.re-calibration.10EEPROM Fault of Main unit.2) If the same fault occurs, Main unit must be<br>returned to the factory or authorized service center<br>for repair.11CEC faultCEC unit must be returned to the factory or<br>authorized service center for repair.12Main unit faultMain unit must be returned to the factory or<br>authorized service center for repair.      |
|----------------------------------------------------------------------------------------------------|
| 10       EEPROM Fault of Main unit.       2) If the same fault occurs, Main unit must be returned to the factory or authorized service center for repair.         11       CEC fault       CEC unit must be returned to the factory or authorized service center for repair.         12       Main unit fault       Main unit must be returned to the factory or authorized service center for repair. |
| 11       CEC fault       returned to the factory or authorized service center for repair.         12       Main unit fault       CEC unit must be returned to the factory or authorized service center for repair.                                                                                                    |
| 11       CEC fault       CEC unit must be returned to the factory or authorized service center for repair.         12       Main unit fault       Main unit must be returned to the factory or authorized service center for repair.                                                                                                    |
| 11       CEC fault       CEC unit must be returned to the factory or authorized service center for repair.         12       Main unit fault       Main unit must be returned to the factory or authorized service center for repair.                                                                                                    |
| 12     Main unit fault         12     Main unit fault         Main unit must be returned to the factory or authorized service center for repair.                                                                                                    |
| 12 Main unit fault<br>authorized service center for repair.                                                                                                    |
| authorized service center for repair.                                                                                                    |
|                                                                                                    |
| 1) Time resetting of main unit                                                                                                    |
| 2) Replacement of Backup Battery                                                                                                    |
| 13Time setting status error3) If the same fault occurs, Main unit must be                                                                                                    |
| returned to the factory or authorized service center                                                                                                    |
| for repair.                                                                                                    |
| 14 Calibration pariod is expired 1) Sensor re-calibration.                                                                                                    |
| 2) Replacement of gas sensors                                                                                                    |
| Sensor manufacturing date is not                                                                                                    |
| registered                                                                                                    |
| 1) Check the battery connection                                                                                                    |
| 2) Replacement of battery                                                                                                    |

[Table 10. Recovery List]

# 8. Appearance and Dimensions

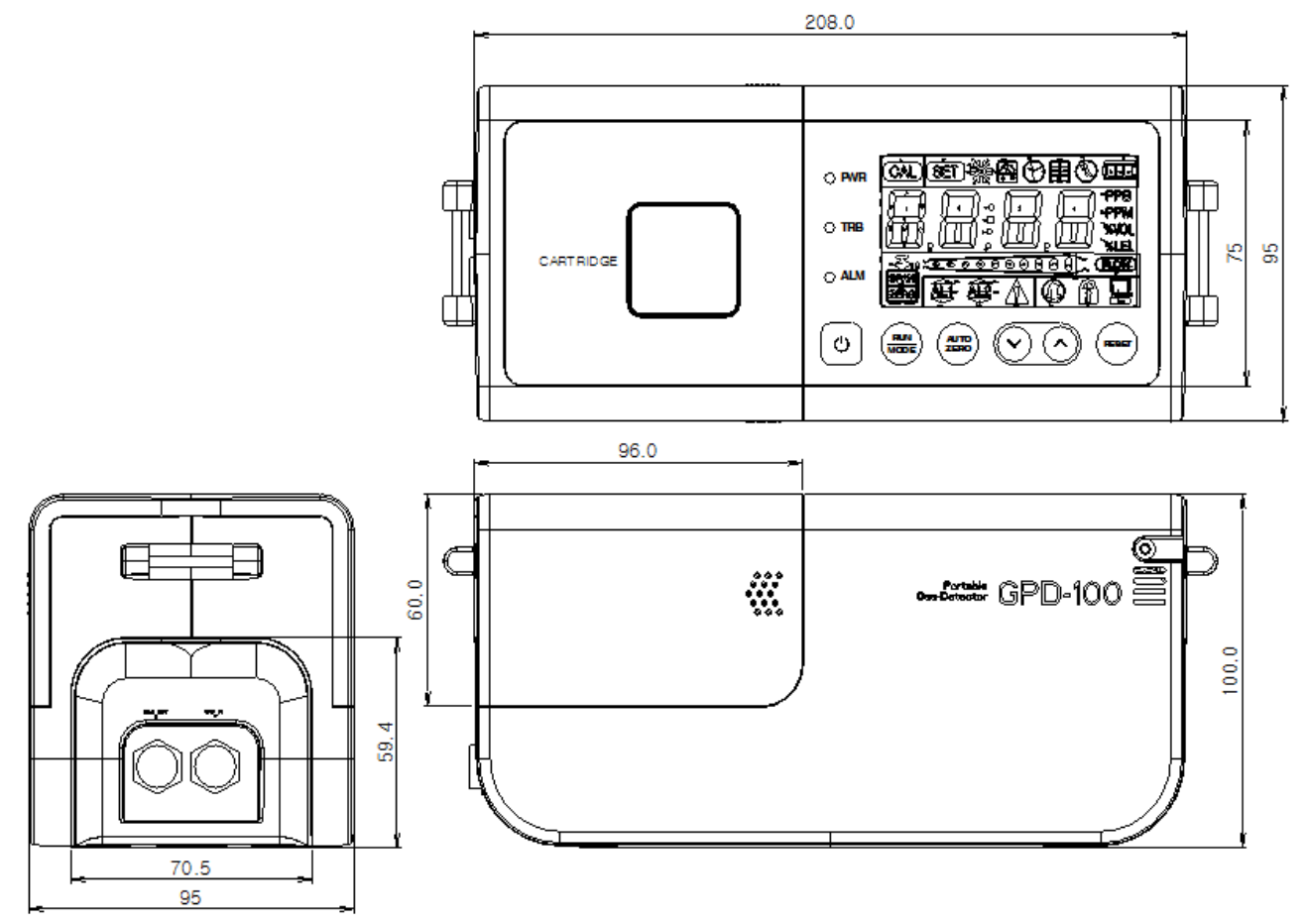

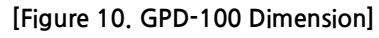

## 9. Revision History

| Version | Contents                                                                                                    | Date       |
|---------|----------------------------------------------------------------------------------------------------|------------|
| Rev0.0  | * Initial version of the manual                                                                                                    | 2011.12.31 |
| Rev0.1  | <ul> <li>* modify GPD-100 image in page 1</li> <li>* add Battery status</li> <li>* add Flow calibration method</li> <li>* Battery Spec 4.3A -&gt; 4.4A</li> </ul>                                                                                                    | 2011.12.21 |
| Rev1.0  | Factory Mode Manual Separation                                                                                                    | 2016.09.23 |
| Rev1.1  | Added description regarding data saving function                                                                                                    | 2019.05.23 |
| Rev1.2  | <ul> <li>Modify warning list</li> <li>Modify fault list</li> <li>Add Fault alarm clear function</li> <li>Change the capacity display and unit of log save mode</li> <li>Change the pyrolyzer voltage setting range</li> <li>Add the check password change function</li> <li>Change password entry function in the initial password([]) state</li> <li>Add automatic flow level change function according to pyrolyzer ON/OFF</li> <li>Add "BatL", "PF-5" screen display when battery is low</li> <li>Change the SD card recognition range</li> <li>Modify LCD screen in CALB mode</li> <li>Modify log mode manual</li> </ul> | 2021.09.29 |
| Rev1.3  | <ul> <li>* Change "Flow Rate" specification</li> <li>* Change "Operation Temperature for main unit" specification</li> <li>* Modify flow rate description of fault code</li> <li>* Modify the "Recovery list" table</li> </ul>                                                                                                    | 2022.11.18 |
| Rev1.4  | * Modify Warning List 1, 2<br>* Add the SD card related warning text (clause 5.6, 6.8)                                                                                                    | 2023.07.04 |